教你让OfficeExcel中人名显示更美观的技巧 PDF转换可能丢失 图片或格式,建议阅读原文

https://www.100test.com/kao\_ti2020/220/2021\_2022\_\_E6\_95\_99\_E 4 BD A0 E8 AE A9O c67 220281.htm 计算机等级考试训练 软件《百宝箱》怎样才能解决姓名中空格的问题呢?经过多 次尝试,最终找到了答案。 一、 删除姓名中的空格删除姓名 中的空格有两种方法:方法一:替换法。选中姓名所在的A列, 执行"编辑 替换"命令,在"查找内容"栏中输入一个空 格,在"替换为"栏中不填任何内容,单击"全部替换"命 令,确定退出后即可。方法二:函数公式法。Excel中的 "SUBSTITUDE()"函数,可以帮助我们轻松地将姓名中的空 格都去掉。在B2单元格中输入公式 "=SUBSTITUTE(A2,"","") ",确定后利用填充柄将该公式进行复制就可以了。注意:公 式中的第一个引号中间要有一个空格,而第二个引号中是无 空格的。二、让姓名左右对齐学生的姓名用字,有的是三个 汉字,有的是两个汉字,打印出来很不美观,要使学生姓名 用字是两个字的与三个字的左右对齐也有两种方法:方法一:格 式设置法。选中我们已经删除完空格的姓名单元格,单击" 格式 单元格"在打开的"单元格格式"对话框中的水平对 齐方式中选择"分散对齐"选项,确定退出后即可使学生姓 名用字左右对齐。方法二:函数公式法。利用Excel中的"IF" 、 " LEN " 、 " MID " 三种函数组合可使学生姓名用字左右 对齐。具体示例为:在C3单元格中输入公式:

"=IF(LEN(B2)>=3,B2,(MID(B2,1,1)amp.""amp.MID(B2,2,1)))
",确定后利用填充柄将该公式进行复制即可。经过上述方法的处理,学生的姓名变得美观多了。100Test下载频道开通